# **台鐵e訂通APP** 線上換票 操作步驟說明(英文版) Taiwan Railway e-booking app online ticket exchange operation steps (English version)

Update date : 2025/04/14

# 1.Click the record of "Uncollect ticket" for order exchange

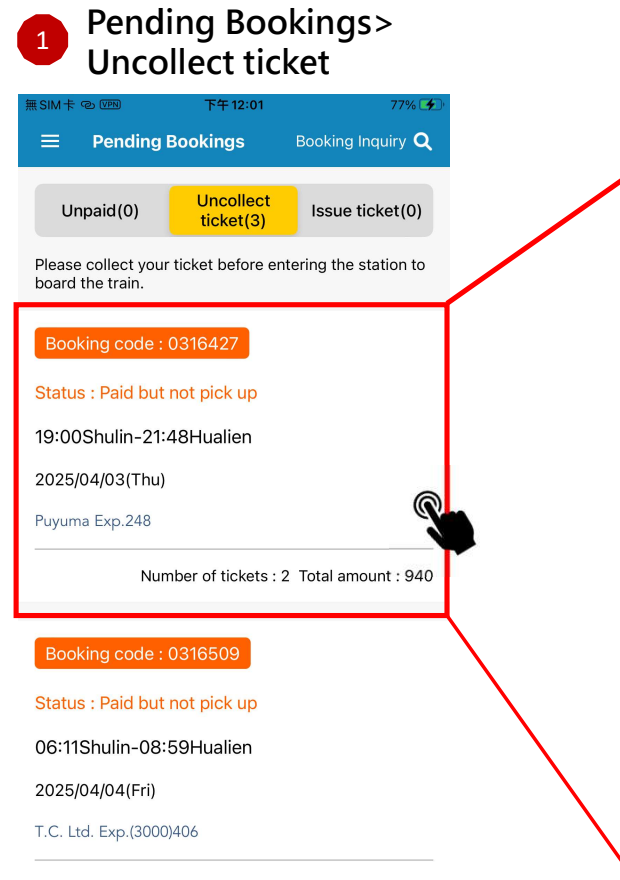

Booking record details

| 無SIM卡©VPN                       | 下午 12:01               | 77% 🗲                    |
|---------------------------------|------------------------|--------------------------|
| < Bookin                        | g record details       |                          |
| Paid but not<br>pick up         | Booking co             | de:0316427               |
| Ticket holder:                  | J22185****             |                          |
| Departure date                  | : 2025/04/03(Thu)      |                          |
| Departure /<br>Arrival Stations | 19:00 Shulin - 21:48 F | Hualien                  |
| Train no.:                      | Puyuma Exp.248         | Itinerary<br>information |
| Total number<br>of tickets:     | General Seat*2         |                          |
| Purchase bent                   | <b>b</b> :0            |                          |
| Payment Date:                   | 2025/04/02 22:17       |                          |
| Discount amou                   | nt:                    | 0TWD                     |
| Total amount:                   |                        | 940TWD                   |
| Ticket details                  | Change<br>or lunc      | e ticket type<br>h       |
| 3 Car 1 Seat                    |                        | Adult                    |
| General Seat                    |                        | 470TWD                   |
| Early Discount:                 | None                   |                          |
| Ticket price<br>(discount):     |                        | 470TWD                   |
| · · · · · · ·                   |                        |                          |

Click on the booking record to display the details

#### 2 Click "Modify Order" button

| ncket details               |                 | or lunch          |
|-----------------------------|-----------------|-------------------|
| 3 Car 1 Seat                |                 | Adult             |
| General Seat                |                 | 470TWD            |
| Early Discount:             | None            |                   |
| Ticket price<br>(discount): |                 | 470TWD            |
| Bicycle ticket:             |                 | None              |
| Purchase bento              | None            |                   |
| Status:                     | Paid but not pi | ck up             |
| Use discount:               | Unused Discou   | Int               |
| History Record              | of ficket excha | nge: Expand~      |
| 3 Car 3 Seat                |                 | Adult             |
| General Seat                |                 | 470TWD            |
| Early Discount:             | None            |                   |
| Ticket price                |                 | 470TWD            |
| Bicycle ticket:             |                 | None              |
| Purchase bento              | None            | None              |
| Status:                     | Paid but not pi | ck up             |
| Use discount:               | Unused Discou   | int               |
| History Record              | of Ticket Excha | nge: Expand~      |
|                             |                 |                   |
| Refund                      | Modify Orde     | r Collect tickets |
| ncket details               | _               | or lunch          |
| 3 Car 1 Seat                | _               | Adult             |
| General Seat                |                 | 4701WD            |
| Early Discourt              | News            | 4701112           |
| Ticket price                | None            | 470TWD            |
| Bicycle ticket:             |                 | None              |
| Purchase bento              | None            |                   |
| Status:                     | Paid but not pi | ck up             |
| Use discount:               | Unused Discou   | int               |
| History Record              | of Ticket Excha | nge: Expand~      |
| 3 Car 3 Seat                |                 | Adult             |
| General Sect                |                 | 470100            |
| Early Discount              | None            | 4,0100            |
| Ticket price                | NONE            | 470TWD            |
| Bicycle ticket:             |                 | None              |
| Purchase bento              | None            |                   |
| Status:                     | Paid but not pi | ck up             |
| Use discount:               | Linusod Discou  | ent a             |
| History Record              | of Ticket Excha | nge: Expand~      |
|                             | Drde            | Coller            |
| Defined                     | pide            |                   |
| Refund                      | Modity C        | st tickets        |
|                             |                 |                   |
|                             |                 | -                 |
| // A 1.C                    | Order" 1        | utton will die    |
| "Modity                     | Under r         |                   |

The "Modify Order" button will display in gray when the order can' t be changed.

### 2. Ticket exchange guidelines and input modify requirements

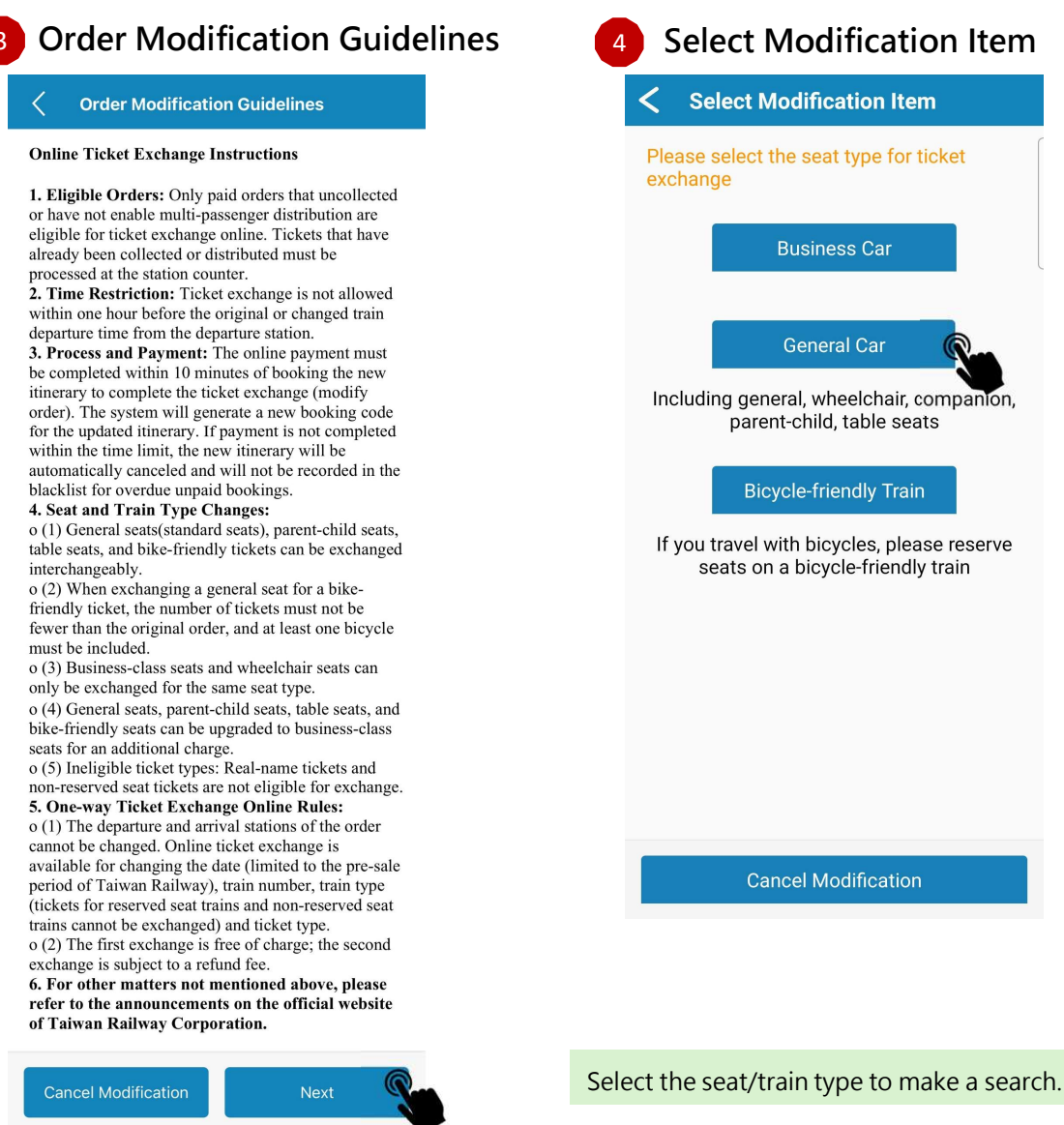

| Select Modification Item                                                         |  |
|----------------------------------------------------------------------------------|--|
| C Select Modification Item                                                       |  |
| Please select the seat type for ticket exchange                                  |  |
| Business Car                                                                     |  |
| General Car                                                                      |  |
| Including general, wheelchair, companion, parent-child, table seats              |  |
| Bicycle-friendly Train                                                           |  |
| If you travel with bicycles, please reserve<br>seats on a bicycle-friendly train |  |
| Cancel Modification                                                              |  |
|                                                                                  |  |

#### **Enter Modification** Request

Enter the departure time, train type, seat type, amount of the seats, seat preference and other information of the new needs and click "Search" .

#### Puyuma Exp.248 Train no. : Departure / Shulin-Hualien Arrival Stations : Seat Type : General Seat\*2 Purchase 0 bento : Please enter your new itinerary 🗧 General car Departure 1040-Shulin Arrival 7000-Hualien Departure / Arrival Departure time $\bigcirc$ 2025/04/03(Thu)19:20 Train Type All train class Carriage or seat type General car General seats 2 6 Need WheelChair seat Need parent-child seat 8 🗌 I Accept Change Of Seats On The Same Train 🚯 Seat Preference $\bigcirc$ Not Specified Ticket Holder Number J22185\*\*\*\* Search

**Enter Modification Request** 

2025/04/03

**Original itinerary** information

Departure

date :

Booking code :

0316427

### 3. Select the new itinerary Train and reserve seats

| Select the ne                                                                | w itinerary Train                           |
|------------------------------------------------------------------------------|---------------------------------------------|
| 無 SIM 卡 @ VPN 下午 2                                                           | :24 100% 🗲                                  |
| Result                                                                       | Flitter V                                   |
| Here are the trains currently a<br>booking, please make your se<br>possible. | available for ticket<br>election as soon as |
| Outbound 04/03(Thu) 19:/<br>Shulin - Hualien                                 | 20 Departure                                |
| General car                                                                  |                                             |
| General seatx2                                                               |                                             |
| 19:39 -> 22:22                                                               | Ø 02:43                                     |
| Taroko Exp. 448                                                              |                                             |
|                                                                              | Adult \$470                                 |
| Fast                                                                         | Child\$235                                  |
| 20:18 -> 23:16                                                               | Ø 02:58                                     |
| T.C. Ltd. Exp.(3000) 252                                                     | Ø                                           |
|                                                                              | Adult \$470                                 |
|                                                                              | Child\$235                                  |
| 20:38 → 00:56                                                                | Ø 04:18                                     |
|                                                                              |                                             |
|                                                                              |                                             |

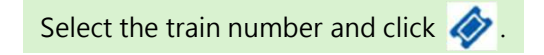

| 7 Co | onfirm the requestion                                                                                         |   |
|------|----------------------------------------------------------------------------------------------------|---|
|      | C Order change request confirmation                                                                           |   |
|      | Contact Information                                                                                           |   |
|      | Please enter the correct contact<br>information of the person who changed<br>the booking<br>Email(Required) * |   |
|      | c @gmail.com                                                                                                  |   |
|      | Original order information                                                                                    | • |
|      | Departure date : 2025/04/03                                                                                   |   |
|      | Train no. 🗧 Puyuma Exp.248                                                                                    |   |
|      | Departure / Arrival Stations: Shulin-Hualien                                                                  |   |
|      | Total number of tickets: General Seat*2                                                                       |   |
|      | Purchase bento ÷ 0                                                                                            |   |
|      | Change to                                                                                                    |   |
|      |                                                                                                    |   |

Departure date : 2025/04/03 Train no. : Taroko Exp.448 Departure / Arrival Stations : Shulin-Hualien Total number of tickets : General Seat\*2

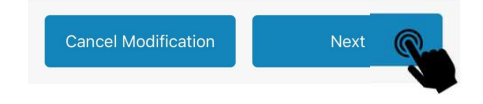

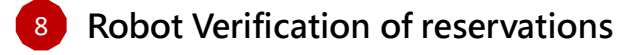

| 8 7 <b>7</b> 125 6 |  |
|--------------------|--|
| 看不清楚?换一張(refresh)  |  |
| 8771256 確認(submit) |  |
| ,                  |  |
| 8771256 確認(submit) |  |
|                    |  |

Please enter the verification code displayed on the screen and submit.

Please enter your email, the system will send a notification when the order has been successfully changed.

# 4. Set ticket types and optional purchase bentos(lunch boxes) for passengers

| Create an exchange ticket order                                                                           |                                            | Online Ticket Exchange Terms                                                                                                    |
|----------------------------------------------------------------------------------------------------|--------------------------------------------|----------------------------------------------------------------------------------------------------|
| You must successfully complete the payment<br>before you can finalize the order modification              | C Ticket Type Setting And Purchase Lunches |                                                                                                    |
| (ticket exchange).<br>Please complete payment as soon as possible.                                        | Not bento service                          | Ticket Exchange Terms and Conditions                                                                                                    |
| Any interruption of operation and overdue<br>payment will result in cancellation of this order<br>change. | seat : 6 Car 4 Seat Shulin-Hualien         | 1. Exchange Frequency Limitation: From the<br>second exchange onward, it will be treated as a<br>refund and subject to a refund fee.<br>2. Refund after Changing Travel Date: |
| Payment deadline:2025/04/03 16:07                                                                         |                                            | o The refund fee will be calculated based on the original ticket's travel date. However, if the new                                                                           |
|                                                                                                    | Ticket type: Adult                         | travel date is earlier than the original, the refund fee<br>will be based on the new travel date.                                                                             |
| Reservation information                                                                                   | soat : 6 Car 2 Soat Shulin Hualion         | <b>3. Credit Card Payment Refund and Exchange:</b><br>o (1) Ticket refunds and exchanges must be                                                                              |
| Ticket holder: J22185****                                                                                 |                                            | processed using the original payment account (the<br>original credit card and the original payment device                                                                     |
| Departure date: 2025/04/03(Thu)                                                                           | Ticket type : Senior                       | Apple Pay / Google Pay virtual account).                                                                                                    |
| Arrival Stations:                                                                                         |                                            | treated as a refund, and a refund fee will apply.                                                                                                    |
| Train no.: Taroko Exp.448                                                                                 |                                            | <b>4. Refund Fees:</b>                                                                                                    |
| Total number General Seat*2<br>of tickets:                                                                |                                            | per ticket, with a minimum fee of NT\$20.<br>o (2) 2-3 days before the travel date: 10% of the<br>ticket price per ticket with a minimum fee of                               |
| Ticket details                                                                                            |                                            | NTS20.<br>o (3) 4-25 days before the travel date: NT\$20 per                                                                                                    |
| 6 Car 4 Seat                                                                                              |                                            | ticket.<br>o (4) 26 days or more before the travel date:                                                                                                    |
| General Seat                                                                                              |                                            | NT\$10 per ticket.<br>5. Any other unspecified matters above shall be                                                                                                    |
| 6 Car 2 Spot                                                                                              |                                            | subject to the announcements on the official website of Taiwan Bailway Corporation                                                                                            |
| General Seat                                                                                              |                                            | website of farward rainway corporations                                                                                                    |
|                                                                                                    | Cancel Finish editing                      | ✓ I Agree to the Online Ticket Exchange Term                                                                                                    |
| Back                                                                                                    |                                            |                                                                                                    |
|                                                                                                    | •                                          |                                                                                                    |

Please select the ticket type for the new itinerary.

[Note] all bento of original order will be cancelled.

You can purchase bento if the train provide.

exchange. This exchange request will be cancelled if you

leave the app before paying or don't complete the

payment before the deadline below.

Please read the ticket exchange terms and conditions carefully and click [I Agree to the Other Ticket Exchange Terms] and [OK] to continue.

# 5. Confirm the amount and complete the payment

Exchange payment amount summary

Additional charges must be paid with the same credit card used for the original order.

The debate will be processed to the original payment method.

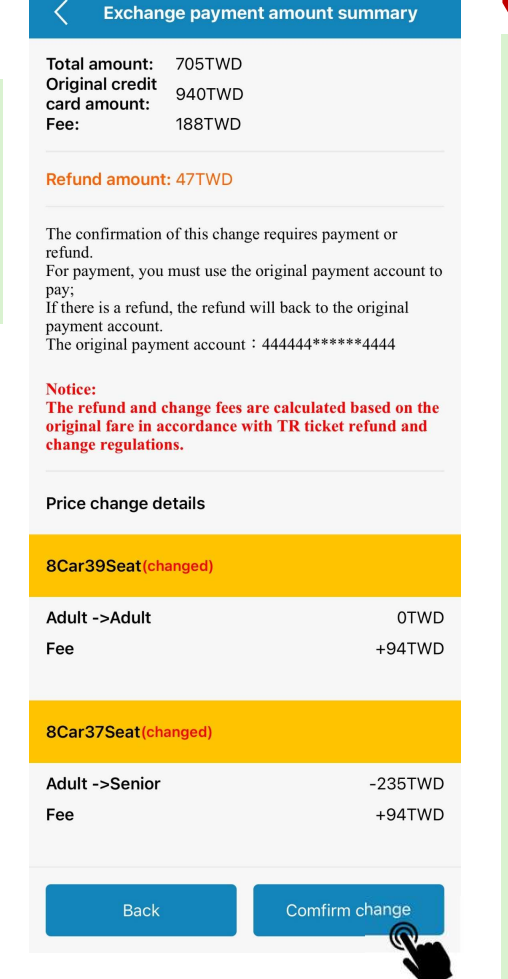

#### 13 Complete the payment

The difference in the ticket exchange amount must be paid using the same payment method and payment account as the original order.

- For users who use credit cards, please enter the same credit card information.
- Users who pay with Apple Pay / Google Pay must use the same credit card that was bound to the original payment phone.
- If you cannot use the original payment account to pay, you will not be able to make online changes.
   Please go to the ticket window of any Taiwan Railway station with your ID (identity document) and credit card to process the exchange.

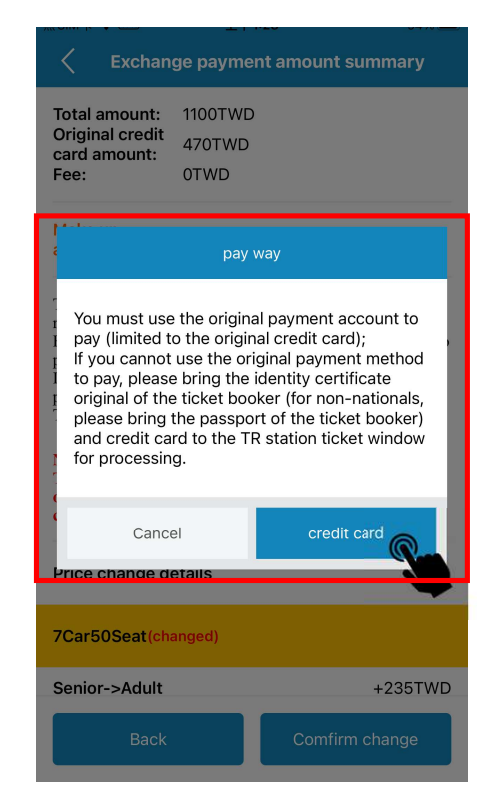

### 6. Ticket exchange completed

- Payment completed, ticket exchange successful
- After the payment is successful, the ticket exchange is successful and the ticket exchange result is displayed.

The top of the screen shows the booking record before exchange, and the status of the original order has become changed and/or refunded tickets.

The new itinerary is the Booking record After Exchange and is displayed at the bottom of the screen.

#### **Ticket Exchange Result**

The payment is completed, the ticket exchange is successful, and your reservation has been changed. Below is the booking information after ticket exchange.

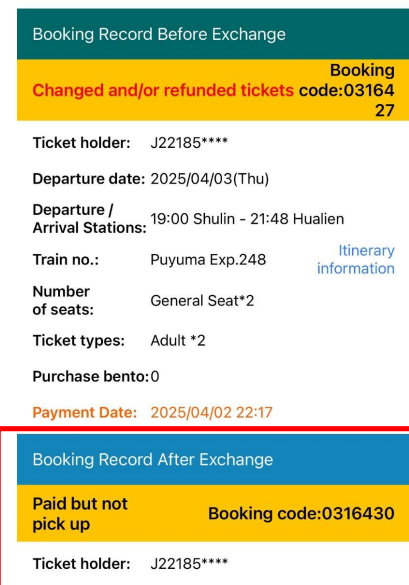

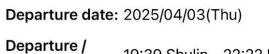

Arrival Stations: 19:39 Shulin - 22:22 Hualien Train no.: Taroko Exp.448 Itinerary

 

 Number of seats:
 General Seat\*2

 Ticket types:
 Adult \*1, Senior\*1

 Purchase bento:0
 Payment Date:
 2025/04/03 16:15

 Discount amount:
 0TWD

 Total amount:
 705TWD

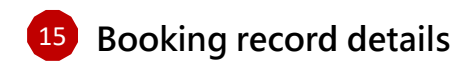

The booking record has been changed to the new itinerary. You can also check the exchange history of each ticket.

Please go to the function [My Bookings] to check the original record before exchange.

If there is a handling fee for the exchange, you can download the fee certificate during the exchange process.

| Booking                         | record details         |                          |
|---------------------------------|------------------------|--------------------------|
| Paid but not<br>pick up         | Booking co             | de:0316430               |
| Ticket holder:                  | J22185****             |                          |
| Departure date                  | : 2025/04/03(Thu)      |                          |
| Departure /<br>Arrival Stations | 19:39 Shulin - 22:22 F | lualien                  |
| Train no.:                      | Taroko Exp.448         | Itinerary<br>information |
| Total number<br>of tickets:     | General Seat*2         |                          |
| Purchase bento                  | :0                     |                          |
| Payment Date:                   | 2025/04/03 16:15       |                          |
| Discount amou                   | nt:                    | OTWD                     |
| Total amount:                   |                        | 705TWD                   |
| Ticket details                  | Change<br>or luncl     | e ticket type            |
| 8 Car 37 Seat                   |                        | Senior                   |
| General Seat                    |                        | 235TWD                   |
| Early Discount:                 | None                   |                          |
| Ticket price<br>(discount):     |                        | 235TWD                   |
| Bicycle ticket:                 |                        | None                     |
| Purchase bento                  | None                   |                          |
| Status:                         | Paid but not pick up   |                          |
| Use discount:                   | Unused Discount        |                          |
| History Record                  | of Ticket Exchange:    | Expand~                  |
|                                 |                        |                          |
| 8 Car 39 Seat                   |                        | Adult                    |
| General Seat                    |                        | 470TWD                   |
| Early Discount:                 | None                   |                          |
| Ticket price<br>(discount):     |                        | 470TWD                   |
| Bicycle ticket:                 |                        | None                     |
| Purchase bento                  | None                   |                          |
| Status:                         | Paid but not pick up   |                          |
| Use discount:                   | Unused Discount        |                          |
| History Record                  | of Ticket Exchange:    | Expand~                  |
|                                 |                        |                          |
|                                 |                        |                          |

ollect tick

### Q : How to check ticket exchange history and download refund certificate

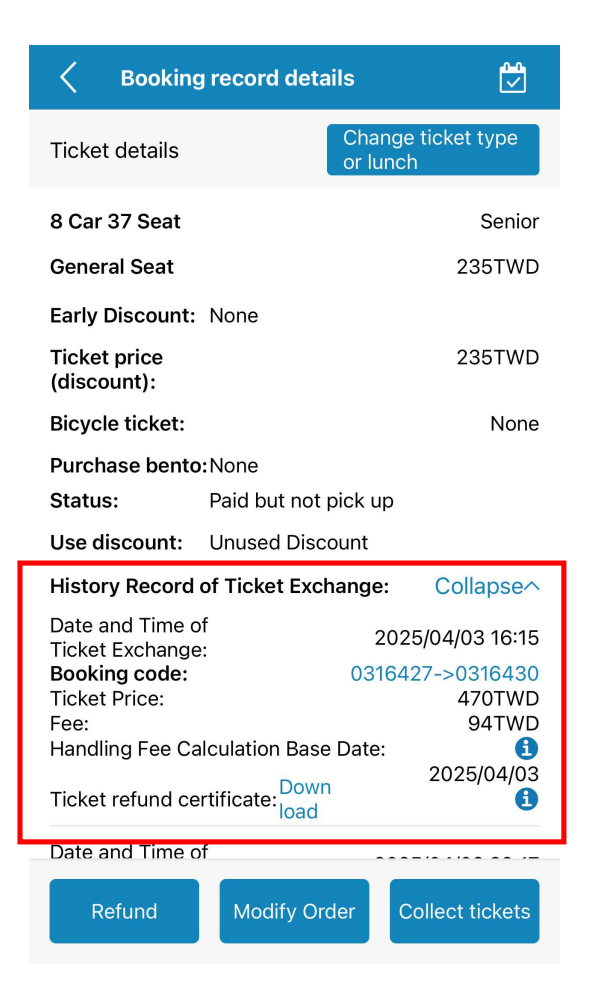

A : After the ticket exchange is successful, click the exchanged record in the "Pending Bookings" or "My Bookings".In the ticket details, you can check the ticket exchange record of each ticket.

If a handling fee is charged for the last change, provide a PDF file for download of the refund certificate.